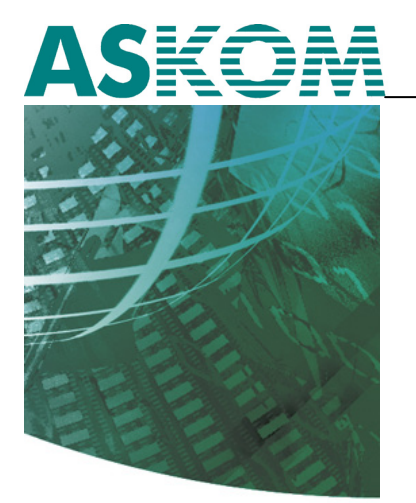

NIEZAWODNE ROZWIĄZANIA SYSTEMÓW AUTOMATYKI

# asix Aktualizacja pakietu asix 4 do wersji 5 lub 6

Pomoc techniczna

Dok. Nr PLP0016 Wersja:08-12-2010

**ASKOM<sup>®</sup>** i **asix<sup>®</sup>** to zastrzeżony znak firmy ASKOM Sp. z o. o., Gliwice. Inne występujące w tekście znaki firmowe bądź towarowe są zastrzeżonymi znakami ich właścicieli.

Wszelkie prawa zastrzeżone. Nieautoryzowane rozpowszechnianie całości lub fragmentu niniejszej publikacji w jakiejkolwiek postaci jest zabronione. Wykonywanie kopii metodą kserograficzną, fotograficzną lub inną powoduje naruszenie praw autorskich niniejszej publikacji.

ASKOM Sp. z o. o. nie bierze żadnej odpowiedzialności za jakiekolwiek szkody wynikłe z wykorzystywania zawartych w publikacji treści.

Copyright © 2010, ASKOM Sp. z o. o., Gliwice

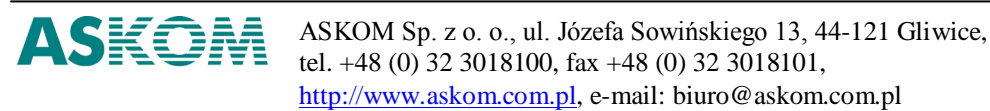

| 1. | CZ           | YNNOŚCI WSTĘPNE                                                   | 4 |
|----|--------------|-------------------------------------------------------------------|---|
|    | 1.1.<br>1.2. | Skrócony scenariusz aktualizacji systemu asıx<br>Zalecenia ogólne | 4 |
| 2. | INS          | TALACJA PAKIETU ASIX                                              | 5 |
| 3. | КО           | NWERSJA APLIKACJI DO NOWEJ WERSJI PAKIETU                         | 5 |
|    | 3.1.         | IMPORT APLIKACJI SYSTEMU ASIX                                     | 6 |
|    | 3.2.         | KONWERSJA, GENEROWANIE BAZY DEFINICJI ZMIENNYCH                   |   |
|    | 3.3.         | PIERWSZE URUCHOMIENIE APLIKACJI                                   |   |
| 4. | DO           | DATKI                                                             |   |
|    | 4.1.         | LISTA CZYNNOŚCI NIEZBĘDNYCH DO WYGENEROWANIA BAZY DANYCH          |   |
|    | 4.1.         | 1. Baza danych tworzona była programem "Edytor bazy zmiennych"    |   |
|    | 4.1.         | 2. Baza danych tworzona była programem "Menedżer bazy zmiennych"  |   |

# 1. Czynności wstępne

### 1.1. Skrócony scenariusz aktualizacji systemu asix

Zastosowane w pakiecie **asix** moduły komunikacji, archiwizacji i obsługi danych bieżących zachowują kompatybilność z wcześniejszymi wersjami pakietu, jednak zalecane jest przeprowadzenie aktualizacji na wszystkich stanowiskach w ramach instalacji **asix**a.

W największym uproszczeniu w czasie aktualizacji systemu asix wskazane jest:

- a) wykonanie kopii zapasowej zainstalowanej aplikacji asixa
- b) wykonanie kopii zapasowej wykorzystywanych baz danych
- c) aktualizacja oprogramowania na stanowiskach serwerowych (instalacja pakietu, aktualizacja aplikacji, konwersja baz, wykonanie próbnego uruchomienia)
- d) aktualizacja oprogramowania na stacjach roboczych (instalacja pakietu, aktualizacja aplikacji, konwersja baz, wykonanie próbnego uruchomienia)
- e) aktualizacja oprogramowania na terminalach (instalacja pakietu, aktualizacja aplikacji, wykonanie próbnego uruchomienia)
- f) całościowe uruchomienie nowej wersji systemu
- g) wykonanie kopii aplikacji oraz baz danych bezpośrednio po prawidłowym zakończeniu procesu aktualizacji pakietu i aplikacji

### 1.2. Zalecenia ogólne

W przypadku wykorzystywania instalacji wielostanowiskowej, aktualizację pakietu należy rozpocząć od stanowisk serwerów danych, po których przystępujemy do migracji oprogramowania na pozostałych stanowiskach.

Jeżeli w sieci wykorzystywane są stanowiska terminalowe, wtedy konieczne jest zapewnienie, aby zainstalowane na nich wersje **asix**a nie były późniejsze niż na serwerach.

Przed przystąpieniem do instalacji nowej wersji pakietu asix wskazane jest:

- wykonanie kopii programów napisanych w starszych wersjach pakietu;
- sprawdzenie, czy spełnione są wszystkie wymagania (sprzętowe i programowe) niezbędne do instalacji pakietu **asix**;
- odinstalowanie poprzedniej wersji pakietu asix.

**Uwaga**: W przypadku oprogramowania wykorzystującego dane rejestrowane na serwerze MS SQL (np.: AsBase) należy wykonać kopię baz danych bezpośrednio z używanych aplikacji lub jeżeli nie ma innej możliwości z zastosowaniem zewnętrznych narzędzi.

W celu wykonania deinstalacji pakietu **asix4** należy wybrać z menu opcję *Start ..\ Asix \ Odinstaluj*, lub z *Panelu sterowania* systemu Windows opcję *Dodaj lub usuń programy*, a następnie wskazać na liście pozycję *Asix*.

Po wykonaniu powyższych czynności można przystąpić do instalacji nowej wersji pakietu asix.

### 2. Instalacja pakietu asix

Instalacja pakietu **asix** na wybranym stanowisku komputerowym wymaga uruchomienia aplikacji instalacyjnej oraz wykonywania kolejnych czynności zgodnie z wyświetlanymi w czasie instalacji komunikatami.

Po zakończonym poprawnie procesie instalacji pakietu wymagane jest ponowne uruchomienie komputera.

# 3. Konwersja aplikacji do nowej wersji pakietu

Ze względu na duże zmiany wprowadzone do nowej wersji pakietu **asix**, przed pierwszym uruchomieniem aplikacji, napisanej z wykorzystaniem **asix**a 4, należy wykonać szereg czynności mających na celu przystosowanie programu do nowej wersji pakietu:

- import aplikacji;

- konwersja (generowanie) bazy definicji zmiennych;
- zapisanie konfiguracji i pierwsze uruchomienie aplikacji.

Czynności te szerzej zostaną opisane w kolejnych podrozdziałach.

Od wersji 5 pakietu **asix**, do konfigurowania i tworzenia aplikacji wykorzystywane jest zintegrowane środowisko Architekt oraz nowy format zapisu konfiguracji aplikacji pakietu **asix**.

Obecnie parametry konfigurujące pracę aplikacji, deklaracje baz danych, w oparciu o którą pracuje aplikacja, zapisywane są do jednego wspólnego pliku XML (ang. Extensible Markup Language), umieszczanego w kartotece głównej projektowanej aplikacji. Upraszczając zagadnienie można powiedzieć, że plik XML zastępuje dotychczasowe pliki INI.

Nowa wersja systemu **asix** pozwala na uruchomienie (bez konwersji) aplikacji korzystającej z baz ZEZ i plików konfiguracyjnych INI, przygotowanej w 4 wersji **asix**a, jednak wiąże się to brakiem możliwości wykorzystania większości nowych funkcji wprowadzonych do nowej wersji pakietu.

### 3.1. Import aplikacji systemu asix

W celu zaimportowania aplikacji **asix**a do nowej wersji pakietu, należy z menu systemu windows *Start* uruchomić program *Asix* \ *Architekt*.

W programie Architekt uruchomić opcję Plik \ Nowa aplikacja - importer

| At l     | six Architekt - [C:\Documents and Setti                                                                                                    | ngs\Operator\Moje dokumenty\untitled1.xml]                                       |     |
|----------|----------------------------------------------------------------------------------------------------|----------------------------------------------------------------------------------|-----|
| Plik     | Baza definicji zmiennych <u>O</u> bszary i komputery                                                                                                    | <u>Widok N</u> arzędzia Pomo <u>c</u>                                            | Ŧ   |
|          | Nowa aplikacja Ctrl+N                                                                                                    | 1 19 6 16 6 6 6 0 h # # # # = = I% % 6 .                                         |     |
| 8        | Nowa aplikacja - kreator                                                                                                    | 01 - Parametry startowe                                                          |     |
|          | Nowa aplikacja - kreator OPC                                                                                                    | rogramy Panel kontrolny Aktualizacia plików VarDef - aktywne zmienne Obszary     |     |
|          | Nowa aplikacja - įmporter                                                                                                    | nd2 AsBase Skrunty                                                               |     |
| 2        | Qtwórz Ctrl+O                                                                                                    |                                                                                  |     |
|          | Zapisz Ctrl+S                                                                                                    | rend                                                                             |     |
| 2        | Z <u>a</u> pisz jako                                                                                                    | tartuj programu AsTrend                                                          |     |
|          | Uruchom system Asix F5                                                                                                    | uj program AsTrend równocześnie ze startem aplikacji systemu Asix.               |     |
|          | Uruchom system Asix - konstruktor F6                                                                                                    | iog roboczy będzie podany jako parametr akcji ASTREND.                           |     |
|          | Zatrzymaj system Asix Ctrl+F5                                                                                                    | uj program AsTrend równocześnie ze startem aplikacji systemu Asix.               |     |
| 2        | Generuj aplikację <u>W</u> WW                                                                                                    | talog roboczy                                                                    | ••• |
| <u></u>  | Konfiguruj aplikację AsPortal                                                                                                    |                                                                                  |     |
| <b>A</b> | Konfiguruj wygląd aplikacji AsPortal                                                                                                    | vcji                                                                             |     |
|          | Utwórz serwer danych dla systemu raportów                                                                                                    | zwalaj na zanisywanie żadnych plików                                             |     |
| 6        | Za <u>k</u> ończ                                                                                                    |                                                                                  |     |
|          | ∑abezpieczenia     ∑awsze ;     Zawsze ;     Zawsze ;     Zawsze ;     Zawsze ;     Nad     Zawsze ;     Zawsze ; | racuj jako Administrator<br>aj operatorowi prawa Administratora programu AsTrend |     |
| )<br>I   | Bazy danych<br>Obszary i komputery<br>čitekt 1.3.1, build 3912                                                                                                    |                                                                                  |     |

Korzystając z przycisku *Wybierz* wskazać importowaną aplikację i zatwierdzić wybór przyciskiem *OK*.

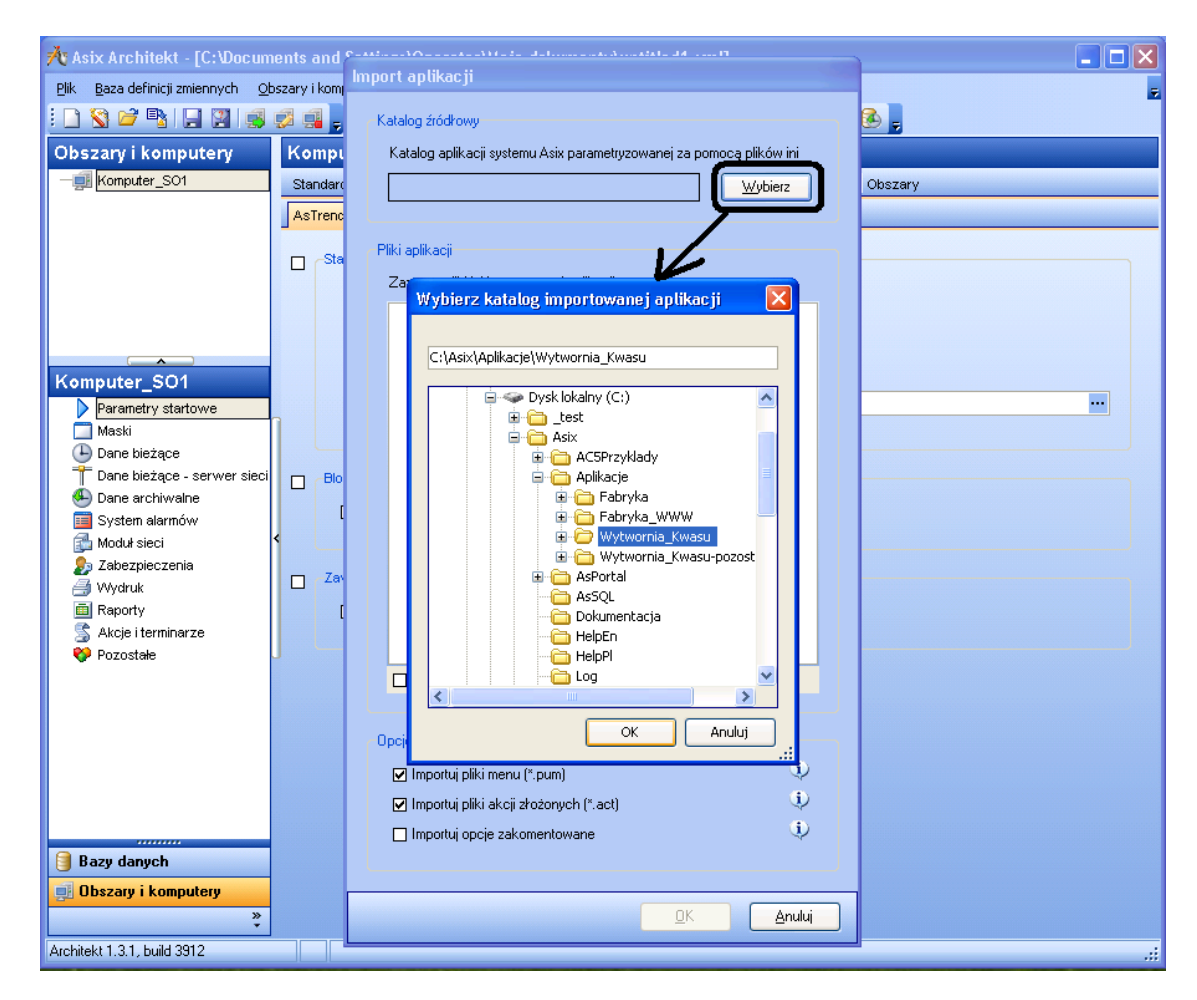

Wybrać wszystkie pliki INI opisujące konfigurację aplikacji.

**UWAGA**: Od wersji 5 pakietu **asix**, dla całej aplikacji wykorzystywany jest jeden wspólny plik konfiguracyjny XML. Dlatego też należy zaznaczyć wszystkie pliki konfiguracyjne opisujące importowane komputery i obszary, które mają być elementami zaimportowanej aplikacji.

Konwersji aplikacji rozpocznie się po naciśnięciu przycisku *OK*.

| Import aplikacji                                                                                                    |                            |
|----------------------------------------------------------------------------------------------------|----------------------------|
| Katalog źródłowy<br>Katalog aplikacji systemu Asix parametryzowanej za por<br>C:\Asix\Aplikacje\Wytwornia_Kwasu<br>Pliki aplikacji<br>Zaznacz pliki ini importowanej aplikacji<br>₩ KWAS_WSP.ini<br>₩ WYTW_KWASU.ini | nocą plików ini<br>₩ybierz |
| WYTW_KWASU_demo.ini     WYTW_KWASU_NET.ini     WYTW_KWASU_NET.ini     Zaznacz/odznacz wszystko                                                                                                    |                            |
| Opcje                                                                                                    |                            |
| ✓ Importuj pliki menu (*.pum)                                                                                                    | ٩                          |
| ☑ Importuj pliki akcji złożonych (*.act)                                                                                                    | ٩                          |
| 🔲 Importuj opcje zakomentowane                                                                                                    | ψ                          |
| <u> </u>                                                                                                    | Anuluj                     |

Po wykonaniu importu aplikacji na ekranie pojawia się okienko prezentujące log wykonanych czynności. W oknie tym mogą pojawić się komunikaty informujące o konieczności wykonania dodatkowych czynności niezbędnych do prawidłowego działania przygotowanej aplikacji.

W celu zapamiętania wyświetlonych informacji należy użyć przycisku Zapisz log do pliku.

| 🕂 Log   | 🕂 Log importu pliku INI                                                                                                    |                                                                                                    |                    |  |  |  |  |  |
|---------|----------------------------------------------------------------------------------------------------|----------------------------------------------------------------------------------------------------|--------------------|--|--|--|--|--|
| Lp.     | Тур                                                                                                    | Komunikat                                                                                                    | Plik               |  |  |  |  |  |
| 1       | 0                                                                                                    | Akcje zdefiniowane w sekcji /parametry_tekstowe' są teraz dostępne w module /Akcje i terminarze'. Liczba zaimportowanych akcji: '38'                                                       | KWAS_WSP.ini       |  |  |  |  |  |
| 2       |                                                                                                    | Niemożność jednoznacznej interpretacji parametru tekstowego: "BUCZEK' - zaimportowano i jako parametr tekstowy i jako akcja złożona                                                        | KWAS_WSP.ini       |  |  |  |  |  |
| 3       | <u> </u>                                                                                                    | Boort uruchomieniem aplikacji muszą być usunięte nadmiarowe parametry tekstowe lub akcje złożone                                                                                           | KWAS_WSP.ini       |  |  |  |  |  |
| 4       |                                                                                                    | NozDa za neotowanych parametrów tekstowych: "38"                                                                                                    | KWAS_WSP.ini       |  |  |  |  |  |
| 5       | <b></b>                                                                                                    | Plik użytkowników Userski <sup>12</sup> sostał utworzony na podstawie pliku użytkowników zdefiniowanego w sekcji 'hasla' pliku ini.                                                        | KWAS_WSP.ini       |  |  |  |  |  |
| 6       | 0                                                                                                    | Poprawnie zaimportowano plik ini do: KwinG M/SP                                                                                                    | KWAS_WSP.ini       |  |  |  |  |  |
| 7       | 0                                                                                                    | Poprawnie zaimportowano plik ini do: WYTW_KWASU                                                                                                    | WYTW_KWASU.ini     |  |  |  |  |  |
| 8       |                                                                                                    | Poprawnie zaimportowano plik ini do: 'WYTW_KWASU_demo'                                                                                                    | WYTW_KWASU_demo.in |  |  |  |  |  |
| 9       |                                                                                                    | Poprawnie zaimportowano plik ini do: 'WYTW_KWASU_NET'                                                                                                    | WYTW_KWASU_NET.ini |  |  |  |  |  |
| 10      | 0                                                                                                    | Poprawnie zaimportowano plik menu do 'KWAS_WSP'                                                                                                    | MSK\KW_F2.pum      |  |  |  |  |  |
| 11      | 0                                                                                                    | Poprawnie zaimportowano plik menu do 'KWAS_WSP'                                                                                                    | MSK\KW_Nas.pum     |  |  |  |  |  |
| 12      | <b>S</b>                                                                                                    | Poprawnie zaimportowano plik menu do 'KWAS_WSP'                                                                                                    | MSK\KW_Pom.pum     |  |  |  |  |  |
| 13      | 0                                                                                                    | Poprawnie zaimportowano plik menu do 'KWAS_WSP'                                                                                                    | MSK\KW_Raport.pum  |  |  |  |  |  |
| 14      | 0                                                                                                    | Poprawnie zaimportowano plik menu do 'KWAS_WSP'                                                                                                    | MSK\KW_Reg.pum     |  |  |  |  |  |
| 15      | 0                                                                                                    | Poprawnie zaimportowano plik menu do 'KWAS_WSP'                                                                                                    | MSK\KW_Rej.pum     |  |  |  |  |  |
| 16      |                                                                                                    | Poprawnie zaimportowano plik menu do 'KWAS_WSP'                                                                                                    | MSK\KW_Rej_D.pum   |  |  |  |  |  |
| 17      | 0                                                                                                    | Poprawnie zaimportowano plik menu do 'KWAS_WSP'                                                                                                    | MSK\KW_Tab.pum     |  |  |  |  |  |
| 18      | ۵                                                                                                    | W importowanej aplikacji były użyte opcje nieznane lub nie obsługiwane przez program Architekt. Opcje te można edytować w module 'Pozostałe' na zakładce 'Opcje wprowadzane bezpośrednio'. | WYTW_KWASU_NET.ini |  |  |  |  |  |
| 19      | ۵                                                                                                    | W importowanej aplikacji była zdefiniowane kolory użytkownika dla okna wyboru koloru. Kolory te można wczytać ręcznie w zakładce "Baza danych/Opcje programu/Paleta kolorów".              | WYTW_KWASU_NET.ini |  |  |  |  |  |
| 20      | <ul> <li>Image: A set of the set of the</li></ul> | Aplikacja używała bazę definicji zmiennych typu BDE - musi zostać skonwertowana do nowego typu.                                                                                            |                    |  |  |  |  |  |
| 144 INI |                                                                                                    |                                                                                                    |                    |  |  |  |  |  |
| 100.021 |                                                                                                    |                                                                                                    | <u>e</u>           |  |  |  |  |  |
| <u></u> |                                                                                                    |                                                                                                    | 01                 |  |  |  |  |  |
|         | ∠apisz io                                                                                                    | g oo piku                                                                                                    |                    |  |  |  |  |  |
|         | DI                                                                                                    |                                                                                                    |                    |  |  |  |  |  |
|         | Błęd                                                                                                    | y: U Ustrzezenia:    Z                                                                                                    | .::                |  |  |  |  |  |

### 3.2. Konwersja, generowanie bazy definicji zmiennych

W zależności od zastosowanego w aplikacji formatu bazy definicji zmiennych może wystąpić konieczność wykonania konwersji bazy do nowego formatu.

W tym celu należy w okonie konfiguracji programu Architekt wybrać pozycję Bazy danych.

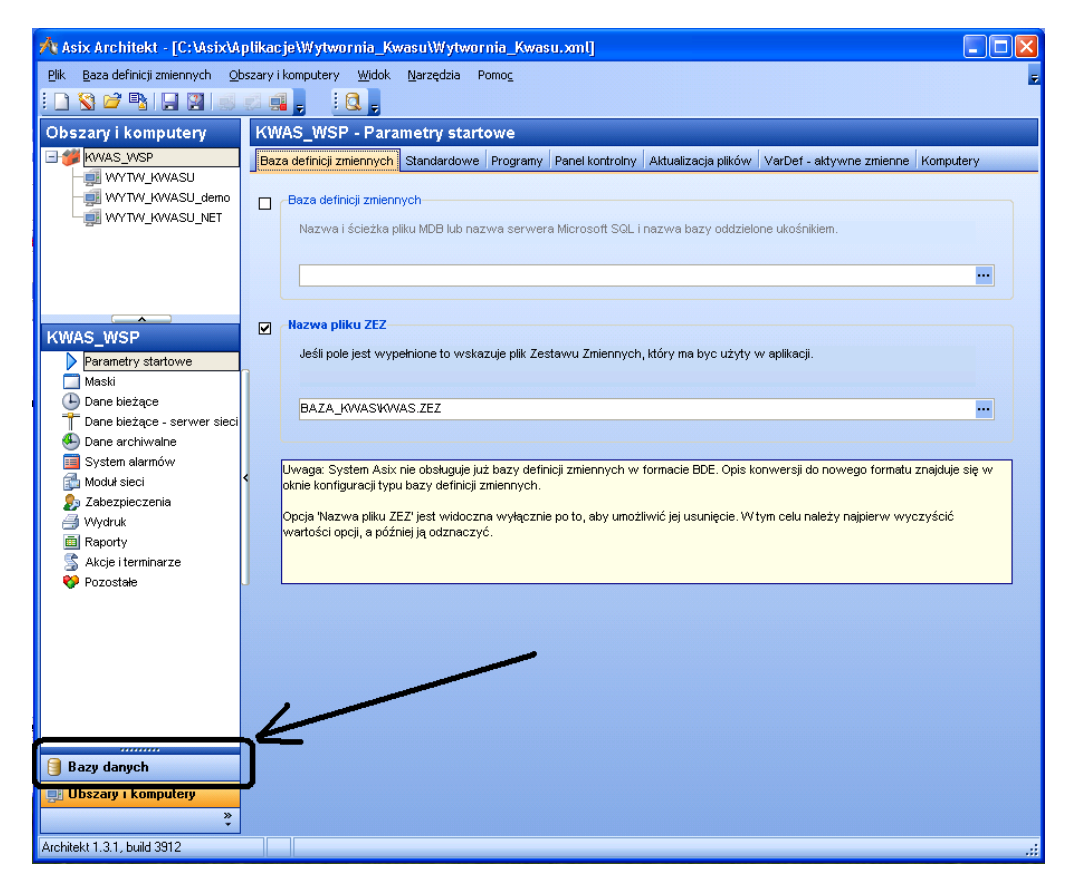

Na zakładce *Konwersja* wskazać opcję zgodną z posiadanym typem, formatem bazy definicji zmiennych.

| 🕂 Asix Architekt - [C:\Asix\A                            | Aplikacje\Wytwornia_Kwasu\Wytwornia_Kwasu.xml]                               | _ 🗆 🛛 |
|----------------------------------------------------------|------------------------------------------------------------------------------|-------|
| <u>P</u> lik <u>B</u> aza definicji zmiennych <u>O</u> ł | <u>O</u> bszary i komputery <u>W</u> idok <u>N</u> arzędzia Pomo <u>c</u>    | ÷     |
| : 🗋 😵 🐸 🐴 📮 🖉 🔝                                          |                                                                              |       |
| Bazy danych                                              | Baza definicji zmiennych (zamknięta)                                         |       |
| Baza definicji zmiennych                                 | Typ Konwersja                                                                |       |
| Baza definicji alarmów<br>Baza akcji złożonych           |                                                                              |       |
| Opcje programu                                           | Przewodniki konwersji bazy definicji zmiennych do nowego formatu             |       |
|                                                          | Baza jest w formacie BDE i była tworzona programem 'Edytor bazy zmiennych'   |       |
|                                                          |                                                                              |       |
|                                                          | Baza jest w formacie BDE i była tworzona programem 'Menedżer bazy zmiennych' | -     |
|                                                          | <                                                                            |       |
|                                                          | Baza jest w formacie plików tekstowych                                       |       |
|                                                          |                                                                              |       |
|                                                          |                                                                              |       |
|                                                          | <                                                                            |       |
|                                                          |                                                                              |       |
|                                                          |                                                                              |       |
|                                                          |                                                                              |       |
| 🗐 Bazy danych                                            |                                                                              |       |
| 🛒 Obszary i komputery                                    |                                                                              |       |
| ×                                                        |                                                                              |       |
| Architekt 1.3.1, build 3912                              |                                                                              | .::   |

Dalsze czynności podczas konwersji bazy danych zależą od wskazanego formatu danych i zostaną wyświetlone w kolejnym oknie dialogowym.

#### Przykładowo jeżeli wskazaliśmy opcję:

*Baza jest w formacie BDE i była tworzona programem 'Edytor bazy zmiennych'* - pojawia się okno *Opis konwersji do nowego formatu* z listą 7 czynności niezbędnych do przygotowania bazy definicji zmiennych.

| 🕂 Opis konwersji do nowego formatu 🛛 🛛 🔀                                                                                                    |
|----------------------------------------------------------------------------------------------------|
| Jeśli baza jest w formacie BDE i była tworzona programem 'Edytor bazy zmiennych':<br>1. Na zakładce 'Typ' wybierz 'Tryb Generator'<br>2. Na zakładce 'Żródła danych' naciśnij przycisk 'Asix - pliki zez/db'<br>3. Wskaż plik ZEZ bazy definicji zmiennych<br>4. W oknie 'Wybierz tabele' wybierz wszystkie pozycje i naciśnij przycisk 'OK'<br>5. Naciśnij przycisk 'Generuj'<br>6. Naciśnij przycisk 'Pokaż', aby potwierdzić, że baza została dobrze wygenerowana<br>7. Na zakładce 'Typ' wybierz 'Tryb Edytor'<br>Aby teraz edytować bazę wybierz z menu polecenie 'Otwórz' |
|                                                                                                    |

**Uwaga**: W zależności od wybranego formatu bazy użytkownik będzie musiał wykonać odpowiednią listę czynności. Patrz Rozdział 4.1.

Po wybraniu na zakładce *Typ* opcji *Tryb generatora* za pomocą funkcji *Asix – pliki zez/db* wskazujemy miejsce w strukturze katalogów, gdzie znajduje się dotychczasowa baza danych.

| 🐴 Asix Architekt - [C:\Asix\                   | Aplika | cje\Wytwornia_Kv          | vasu\Wytwornia            | _Kwasu.xml]     |                               |                     |                 |
|------------------------------------------------|--------|---------------------------|---------------------------|-----------------|-------------------------------|---------------------|-----------------|
| <u>Plik Baza definicji zmiennych G</u>         | bszary | i komputery <u>W</u> idok | <u>N</u> arzędzia Pomo    | D <u>C</u>      |                               |                     | =               |
| i 🗋 😵 📬 🗣 📮 🖉 🚿                                |        | 1 📮 🗄 🔍 🔍                 | 📑 📑 🕵 🖻                   | à 🖕             |                               |                     |                 |
| Bazy danych                                    | Ba     | za definicji zmie         | ennych (zamki             | nięta)          |                               |                     |                 |
| Baza definicji zmiennych                       | Ту     | o Format Źródła dan       | wch Oncie Szab            | lon Konwersia   |                               |                     |                 |
| Baza definicji alarmów<br>Baza akcji złożonych |        | ÷                         | Otwieranie                |                 |                               |                     | ? 🔀             |
| Opcje programu                                 |        | -Zrocka danych            | <u>S</u> zukaj w:         | 🗀 Baza_kwas     |                               | 💽 🔇 🤌 📂 🖽           | -               |
|                                                |        | r rubbir rubbir rubbir pe |                           | atxt            |                               |                     |                 |
|                                                |        | 🔲 Typ źródła              |                           | KWAS.zez        |                               |                     |                 |
|                                                |        |                           | Moje bieżące<br>dokumenty |                 |                               |                     |                 |
|                                                |        |                           |                           |                 |                               |                     |                 |
|                                                |        |                           | Pulpit                    |                 |                               |                     |                 |
|                                                |        |                           | ·                         |                 |                               |                     |                 |
|                                                |        |                           |                           |                 |                               |                     |                 |
|                                                |        |                           | Moje dokumenty            |                 |                               |                     |                 |
|                                                | <      |                           | -                         |                 |                               |                     |                 |
|                                                |        |                           | <u></u>                   |                 |                               |                     |                 |
|                                                |        |                           | Mój komputer              |                 |                               |                     |                 |
|                                                |        |                           | <b>S</b>                  | Nazwa pliku:    | KWAS                          | ~                   | Otwórz          |
|                                                | U      |                           | Moje mjejsce              | Pliki tupur     | Pliki zestewów zmiennuch (* : | 797)                |                 |
|                                                |        |                           | mole miejsea              | End ypa.        | Third zestawow zinici injerit | 262)                |                 |
|                                                |        |                           |                           |                 | 7                             |                     |                 |
|                                                |        |                           |                           |                 |                               |                     |                 |
|                                                |        |                           |                           |                 |                               |                     |                 |
|                                                |        |                           |                           |                 |                               |                     |                 |
| Bazy danych                                    |        | Dodaj zrodio danych       | Excel                     | OLE DB          | Asix - pliki zez/db           | Asix - pliki ini A: | six - pliki xml |
| 🧾 Obszary i komputery                          |        | Operacje:                 |                           | <u>G</u> eneruj | 🐴 🛛 aktualnij                 | <u></u> <u>P</u> o  | każ             |
| *                                              |        |                           |                           |                 |                               |                     |                 |
| Architekt 1.3.1, build 3912                    |        |                           |                           |                 |                               |                     | .::             |

W oknie dialogowym *Wybierz tabele* wskazujemy - jakiego rodzaju dane chcemy skonwertować. Należy zaznaczyć wszystkie tabele.

| Wybierz tabele                                                                                                    | × |
|----------------------------------------------------------------------------------------------------|---|
| <ul> <li><wszystkie zmienne=""></wszystkie></li> <li>ŚrednieAsTrend</li> <li>FunkcjePrzeliczające</li> <li>ZestawyAtrybutów</li> <li>NagłówkiAtrybutów</li> <li>AtrybutyZastępcze</li> <li>JęzykiAtrybutów</li> <li>AtrybutyGrupujące</li> </ul> |   |
| ☑ Zaznacz/odznacz wszystko                                                                                                    |   |
| <u> </u>                                                                                                    |   |

Następnie nacisnąć przycisk *Generuj*, który rozpocznie proces tworzenia nowej bazy definicji zmiennych.

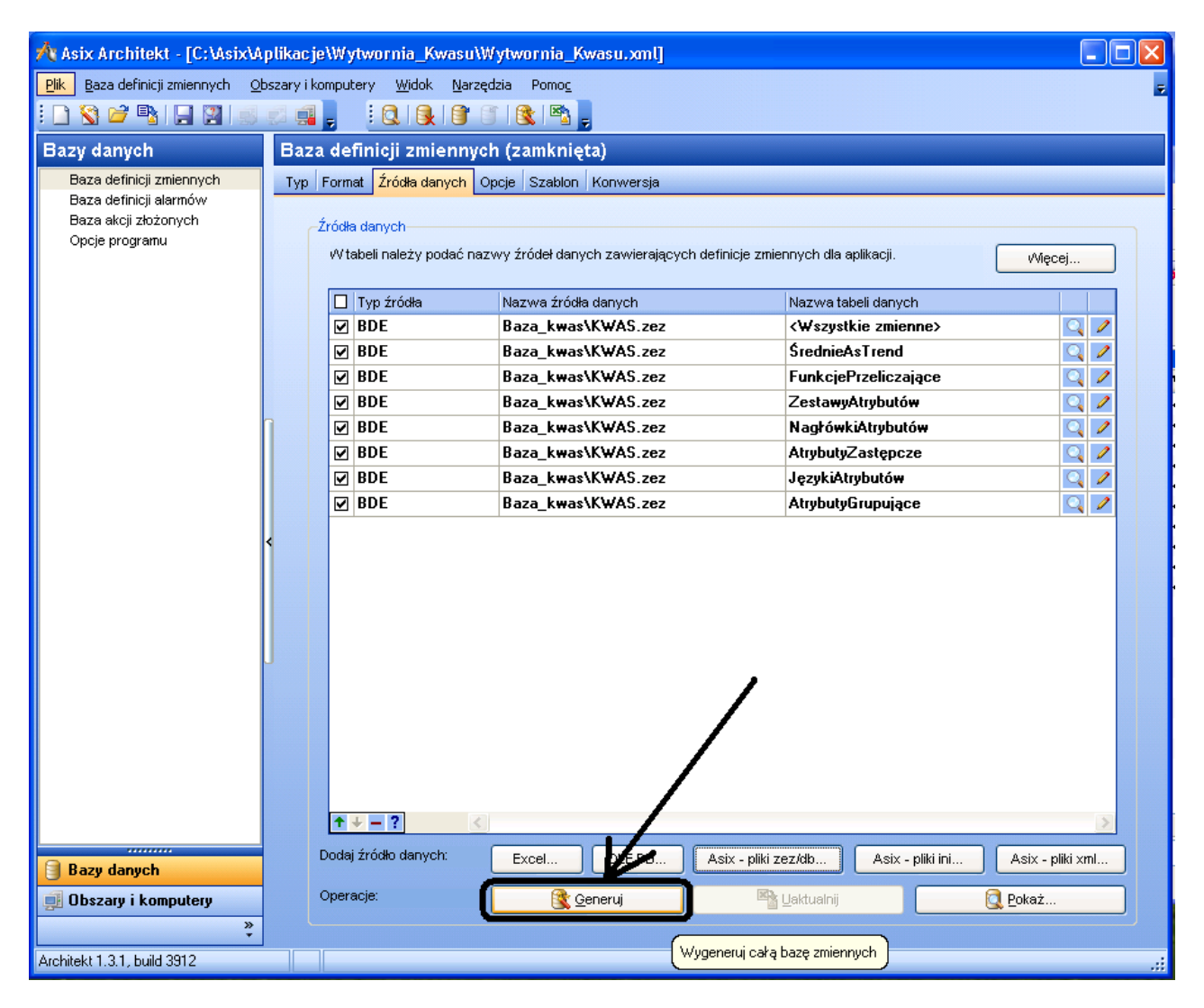

*Uwaga:* Jeżeli podczas generowania bazy pojawi się komunikat błędu: "...'Błąd podczas pobierania danych ze źródła danych BDE'..." - wtedy należy zainstalować komponenty Borland Database Engine (BDE) Po wygenerowaniu przez program Architekt nowej bazy definicji zmiennych pojawi się okno dialogowe przedstawiające wynik (log) tworzenia nowej bazy. Log ten można zapisać do pliku tekstowego.

|       |         | 🐴 Asix Architekt - [C:)                     | Asix\Aplikacje\'          | ≬ytwornia               | a_Kwasu\    | Wytwornia_Kwasu.xml]                                       |          |                        |                                             |
|-------|---------|---------------------------------------------|---------------------------|-------------------------|-------------|------------------------------------------------------------|----------|------------------------|---------------------------------------------|
|       |         | <u>P</u> lik <u>B</u> aza definicji zmienny | E.                        |                         |             |                                                            |          |                        |                                             |
| _     |         | : 🗅 🔇 🍃 🕒 🖾                                 |                           | : 👩                     |             | a 🔒 🖄 📄                                                    |          |                        |                                             |
| 🕂 Ge  |         | nie bazy definicji zmien                    |                           |                         |             |                                                            |          |                        |                                             |
| Lp.   | Тур     | Operacja                                    |                           |                         | Komunikat   |                                                            |          | Plik                   | ^                                           |
| 16    | <b></b> |                                             |                           |                         | Odczyt tabe | łi 'Języki atrybutów'                                      |          | BDE/Baza_kwas\K\       | WAS.zez/JęzykiAtrybutów                     |
| 17    | •       | Odczyt danych - tabele definic              | ji zmiennych              |                         |             |                                                            |          |                        |                                             |
| 18    |         |                                             |                           |                         | Odczyt tabe | eli 'Definicje zmiennych'                                  |          | BDE/Baza_kwas\K\       | WAS.zez/ <wszystkie zmienne=""></wszystkie> |
| 19    |         | Generowanie bazy definicji zm               | iennych                   |                         |             | 1 A B 101 - 11 A B AZ B                                    |          | AL 1 10 1 ENU 1        |                                             |
| 20    |         |                                             |                           |                         | Przetwarzan | nie tabeli Języki atrybutow<br>nie tabeli Jezuki atrybutów |          | Atryout "Upis_EIN" uzi | ywa innej strony kodowej niz ustawiona w    |
| 21    |         |                                             |                           |                         | Przetwarzan | nie rabeli sęzyki arybutów<br>nie nazwi atubutów           |          | Aby lozwiązac teri pi  | obiem nalezy zmienic stronę kodową syst     |
| 23    |         |                                             |                           |                         | Przetwarzan | nie wartości atrybutów                                     |          |                        |                                             |
| 24    |         |                                             |                           |                         | Optymalizac | ia szerokości kolumn atrvbutów                             |          |                        |                                             |
| 25    |         |                                             |                           |                         | Weryfikacja | schematu bazy definicji zmienny                            | ch       |                        |                                             |
| 26    | ٨       | Zapisywanie wygenerowanej                   | azu definicii zmienni     | ich                     |             |                                                            |          |                        |                                             |
| 27    |         |                                             | Zapisywanie ja            | ko                      |             |                                                            |          | ? 🔀                    |                                             |
| 28    |         |                                             | Zapiazur                  | 🕞 Asiu                  |             |                                                            | 0 dt 🖂 🗖 |                        |                                             |
| 29    | 0       |                                             | 2.apisz w.                | - Asia                  |             |                                                            |          | ·····                  |                                             |
| 30    |         |                                             |                           | C5Prz                   | yklady      | Lista_komponentow                                          |          |                        |                                             |
| 31    |         |                                             |                           | Aplikacj                | e           | 📃 ShowWindow                                               |          |                        |                                             |
| 32    |         |                                             | Moje bieżące<br>dokumenty | AsPorta<br>AsSOI        | 11          |                                                            |          |                        |                                             |
| 33    |         |                                             | <u></u>                   | Dokume                  | ntacja      |                                                            |          |                        |                                             |
| 35    |         |                                             |                           | 🛅 HelpEn                |             |                                                            |          |                        |                                             |
| 36    |         | Operacia zakończona powod                   | Pulpit                    | HelpPl                  |             |                                                            |          |                        |                                             |
| HH HH |         | <                                           |                           | Cog<br>Moreusk          |             |                                                            |          |                        | >                                           |
|       |         | ス                                           |                           | Contraction Contraction | ,<br>ts     |                                                            |          |                        |                                             |
|       | Zapisz  | log do pliku                                | Maia dalumantu            | 🛅 View                  |             |                                                            |          |                        | ОК                                          |
|       |         |                                             | Mole dokumenty            | 🚞 WebSer                | vice        |                                                            |          |                        |                                             |
|       | Błę     | edy: O Ost                                  |                           | 🕖 AutoCo                | nvert       |                                                            |          |                        | .::                                         |
| Sec.  |         |                                             | 39                        |                         |             |                                                            |          |                        |                                             |
|       |         |                                             | Mój komputer              |                         |             |                                                            | _        |                        | liki ini Asix - pliki xml                   |
|       |         | Bazy danych                                 |                           | <u>N</u> azwa pliki     | u: Ge       | nerowanie bazy definicji zmienny                           | ch 🚩     | Zapisz                 |                                             |
|       |         | 🗐 Obszary i komputery                       |                           | Zapisz jako             | typ: Plik   | ki tekstowe(*.txt)                                         | ~        | Anuluj                 | Q Pokaż                                     |
|       | 1       |                                             | Moje miejsca              |                         |             |                                                            |          |                        |                                             |
| -     |         | Architekt 1.3.1, build 3912                 |                           |                         |             |                                                            |          |                        |                                             |
|       |         |                                             |                           |                         |             |                                                            |          |                        |                                             |

Za pośrednictwem funkcji dostępnej po naciśnięci przycisku *Pokaż* można zweryfikować poprawność konwersji (generowania) bazy zmiennych.

| Total                                    |              | 🕂 Przeglądanie zmiennych 📃 🗖 🔀            |                       |                                                   |                           |                                                                                                    |  |  |
|------------------------------------------|--------------|-------------------------------------------|-----------------------|---------------------------------------------------|---------------------------|----------------------------------------------------------------------------------------------------|--|--|
| ommander                                 |              | 😤 Eltrowanie i grupowanie 🗮 Kopiuj wiersz | ze do schowka 👻 🔢 Poł | aż atrybuty - wszystkie 🔹 🛄 Pokaż wartości i      | bieżące 🔹 🕐 <u>P</u> omoc |                                                                                                    |  |  |
|                                          |              | Grupy                                     | Definicie zmie        | nnvch                                             |                           |                                                                                                    |  |  |
| Å Asix Architekt - [C:\Asix\Aplikacje\Wy |              | i Gupa1 / Gupa2 /                         | 3 Mazura              | Opis zmjeposi                                     |                           | ~                                                                                                    |  |  |
| Pik Baza definicii zmieonuch Obrzanu     | u i komoute  | ASBASE                                    | KW AL30 B             | Czas poczatku zdarzenia                           |                           |                                                                                                    |  |  |
| Die gaardernichtmennych Govery           | y monipore   | - KW alarmy                               | KW AL30 BB            | Zmienna pomocnicza - skrvptv                      |                           |                                                                                                    |  |  |
| je 🖸 🛇 💆 📲 🖬 🖼 🗠 😂 🕯                     | 9 <b>4</b> - | - KW_dwustany                             | KW AL30 BE            | Zmienna pomocnicza - skrypty                      |                           |                                                                                                    |  |  |
| Bazy danych Ba                           | aza def      | <ul> <li>KW_napędy</li> </ul>             | KW AL30 D             | Czas trwania zdarzenia                            |                           |                                                                                                    |  |  |
| Dury uniyon Do                           |              | KW_pomiary                                | KW AL30 E             | Ezas końca zdarzenia                              |                           |                                                                                                    |  |  |
| Baza definicii zhiennych Ty              | yp Forma     | -KW_ograniczenia                          | KW AL30 S             | Synchronizacia rejestracji warunkowej (re         |                           |                                                                                                    |  |  |
| Baza akcii zbitoroch                     | 410          | KW_przetworniki                           | KW AL30 SK            | Zmienna pomocnicza - skrypty                      |                           |                                                                                                    |  |  |
| Opcie programu                           | Zrodka       | KW_status                                 | KW AL30 SP            | Zmienna pomocnicza - skrypty                      |                           |                                                                                                    |  |  |
|                                          | vVte         | -Kw_UAR5                                  | KW AL30 T             | Tekst zdarzenia                                   |                           |                                                                                                    |  |  |
|                                          |              | -KW_UAR9                                  | KW M1 1               | llość kwasu - mieszalnik 1                        |                           |                                                                                                    |  |  |
|                                          |              | Symulacja                                 | KW M1 2               | llość wody - mieszalnik 1                         |                           |                                                                                                    |  |  |
|                                          |              | System                                    | KW M1 B1              | Nazwa recentury - mieszalnik 1                    |                           |                                                                                                    |  |  |
|                                          |              | Grupy standardowe                         | KW M2 1               | llość kwasu - mieszalnik 2                        |                           |                                                                                                    |  |  |
|                                          |              | Wszybokie zmienne                         | KW M2 2               | llość wody - mieszalnik 2                         |                           |                                                                                                    |  |  |
|                                          |              | Zmienne nieschwizowane                    | KW M2 B2              | Nazwa receptury - mieszalnik 2                    |                           |                                                                                                    |  |  |
|                                          |              | Wszystkie znienne tablicowe               | KW M3 1               | llość kwasu - mieszalnik 3                        |                           |                                                                                                    |  |  |
|                                          |              | Wszustkie znienne analogowe               | KW M3.2               | llość wody - mieszalnik 3                         |                           |                                                                                                    |  |  |
|                                          |              | Wszystkie zmienne dwustanowe              | KW M3 B3              | Nazwa receptury - mieszalnik 3                    |                           |                                                                                                    |  |  |
|                                          |              |                                           |                       |                                                   |                           |                                                                                                    |  |  |
|                                          |              |                                           |                       |                                                   |                           |                                                                                                    |  |  |
|                                          |              |                                           |                       |                                                   |                           |                                                                                                    |  |  |
|                                          |              |                                           |                       |                                                   |                           |                                                                                                    |  |  |
|                                          |              |                                           |                       |                                                   |                           |                                                                                                    |  |  |
|                                          |              |                                           |                       |                                                   |                           |                                                                                                    |  |  |
|                                          |              |                                           |                       |                                                   |                           |                                                                                                    |  |  |
|                                          |              |                                           |                       |                                                   |                           | ~                                                                                                    |  |  |
| P P                                      |              |                                           | HI HI A               | <                                                 |                           | >                                                                                                    |  |  |
|                                          |              | Liczba grup użytkownika: 12               | Liczba wszystkich de  | efinicji zmiennych w bazie: 323, w grupie: 18, wy | branych: 0                | Server danych bieżących: LOCAL                                                                                                    |  |  |
|                                          |              |                                           |                       |                                                   |                           |                                                                                                    |  |  |
|                                          |              | Data utworzenia bazy: 2010-12-02          |                       |                                                   |                           | Zamkraj                                                                                                    |  |  |
|                                          |              |                                           |                       | <b>A</b>                                          | and the second second     | and the second second second second second second second second second second second second second second second                                                                                                    |  |  |
|                                          |              |                                           |                       |                                                   | and the second second     | A CONTRACTOR OF A CONTRACTOR OF A CONTRACTOR OF A CONTRACTOR OF A CONTRACTOR OF A CONTRACTOR OF A CONTRACTOR OF                                                                                                    |  |  |
|                                          |              | 2                                         |                       |                                                   | A REAL PROPERTY.          | THE REPORT OF A DESCRIPTION OF A DESCRIPTION OF<br>A DESCRIPTION OF A DESCRIPTION OF A DESCRIP |  |  |
|                                          |              |                                           |                       |                                                   | No. of Concession, Name   | and the same descent of the same of the same                                                                                                    |  |  |
| A Ram damak                              | Dodej 2      | źródło danych: Excel OLE DB               | Asix - pliki zez/d    | b Asix - piki ini Asix - piki xm                  | ni                        | Line Manual Content                                                                                                    |  |  |
| g bazy danyen                            |              |                                           |                       |                                                   |                           | AND A REAL PROPERTY OF                                                                                                    |  |  |
| 📑 Obszary i komputery                    | Operad       | ije: 🔀 Generuj                            | Laid                  | uelnij 📃 🔯 Bokaž                                  |                           | and the state of the state of t    |  |  |
| »                                        |              |                                           |                       |                                                   | and the second second     | Course of the second second se    |  |  |
| Anabada 1 2.1 Julid 2012                 |              |                                           |                       |                                                   | Contraction of the        | and the second states of the                                                                                                    |  |  |
| Promision 1.3.1, DURI 3312               |              |                                           |                       |                                                   |                           | And the second second second                                                                                                    |  |  |

#### 3.3. Pierwsze uruchomienie aplikacji

Przed przystąpieniem do pierwszego uruchomienia aplikacji należy zapisać wszystkie zmiany (moduł *Architekt* menu *Plik* \ *Zapisz*) oraz zweryfikować za pośrednictwem Architekta poprawność ustawień konfiguracyjnych aplikacji.

Jeżeli w ramach naszej aplikacji wykorzystywany był moduł Asbase'a podczas pierwszego uruchomienia aplikacji, program zaproponuje nam wykonanie automatycznej konwersji bazy danych do nowego formatu, a dopiero po jej zakończeniu uruchomi Asbase'a.

Wykorzystywane w wersji 4 **asix**a pliki konfiguracyjne programu AsTrend zostaną automatycznie skonwertowane do nowego formatu podczas ich pierwszego zapisu w nowej wersji aplikacji. Dotychczasowe binarne plik \*.*trn* zostaną zastąpione plikami \*.*trnx* (format zgodny z XML).

Po zakończeniu procesu konwersji aplikacji **asix**a wskazane jest także ponowne zdefiniowanie skrótów służących do uruchomienia aplikacji przygotowanych za pośrednictwem pakietu **asix 4**. Czynność tą można wykonać za pomocą programu Architekt wybierając opcję *Narzędzia* \ *Kreator skrótów*.

### 4. DODATKI

#### 4.1. Lista czynności niezbędnych do wygenerowania bazy danych.

4.1.1. Baza danych tworzona była programem "Edytor bazy zmiennych"

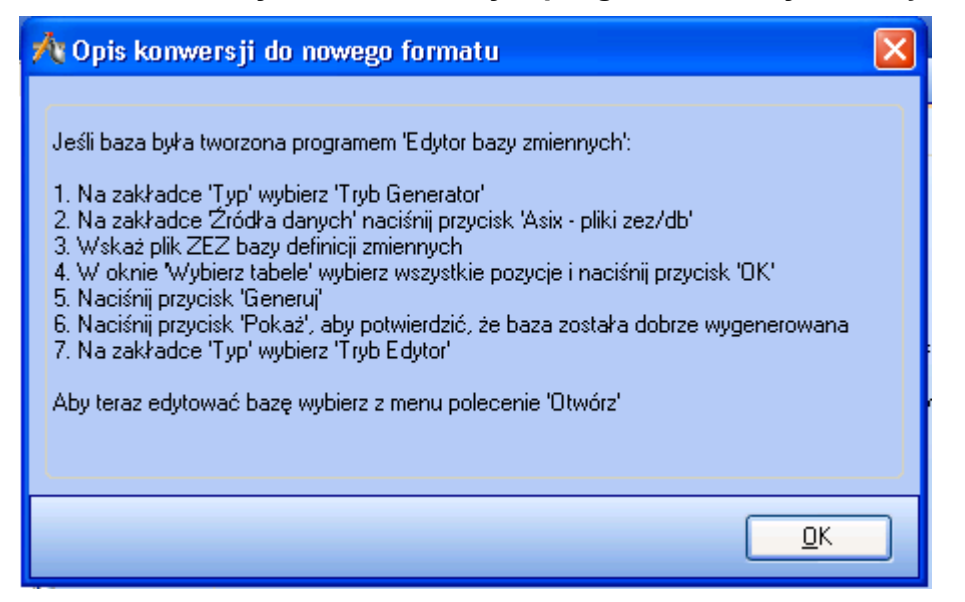

#### 4.1.2. Baza danych tworzona była programem "Menedżer bazy zmiennych"

| 🕂 Opis konwersji do nowego formatu                                                                                                    | × |
|----------------------------------------------------------------------------------------------------|---|
| <ul> <li>Jeśli baza była tworzona programem 'Menedżer bazy zmiennych':</li> <li>1. Na zakładce 'Typ' wybierz 'Tryb Generator'</li> <li>2. Na zakładce 'Zródła danych' naciśnij przycisk 'Asix - pliki zez/db'</li> <li>3. Wskaż plik ZEZ bazy definicji zmiennych</li> <li>4. W oknie 'Wybierz tabele' wybierz wszystkie pozycje i naciśnij przycisk 'OK'</li> <li>5. Naciśnij przycisk 'Generuj'</li> <li>6. Naciśnij przycisk 'Fokaż', aby potwierdzić, że baza została dobrze wygenerowana</li> <li>7. Z menu wybierz polecenia 'Dtwórz' i następnie 'Eksportuj'</li> <li>8. Wybierz wszystkie dostępne rodzaje danych do eksportu</li> <li>9. Zmień nazwę pliku wyjściowego na 'Schemat.xls' i naciśnij przycisk 'OK'</li> <li>10. Z menu wybierz polecenie 'Zamknij'</li> <li>11. Otwórz skoroszyti 'Schemat.xls'; w arkuszu 'Grupowanie' znajdują się nazwy atrybutów grupujących</li> <li>12. Ze skoroszytu Zmienne' usuń wszystkie kolumny z wyjątkiem 'Nazwa' i kolumn atrybutów grupujących</li> <li>13. W każdym skoroszycie z definicjam zmiennych dodaj kolumny atrybutów grupujących</li> <li>14. Do każdej definicji zmiennych dodaj wartości atrybutów grupujących ze skoroszytu 'Schemat.xls' arkusz Zmienne'</li> <li>15. Usuń ze skoroszytu 'Schemat.xls' arkusz Zmienne'</li> <li>16. Zaznacz i usuń wszystkie źródła danych</li> <li>17. Na zakładce 'Zródła danych' naciśnij przycisk 'Excel'</li> <li>18. Wskaż plik Excel zawierający definicje zmiennych</li> <li>19. W oknie 'Wybierz tabele' wybierz wszystkie arkusze z definicjami zmiennych i naciśnij przycisk 'OK'</li> <li>20. Na zakładce 'Sródła danych' naciśnij przycisk 'Excel'</li> <li>21. Wskaż plik Excel 'Schemat.xls'</li> <li>22. W oknie 'Wybierz tabele' wybierz wszystkie arkusze i naciśnij przycisk 'OK'</li> <li>23. Naciśnij przycisk 'Generuj'</li> <li>24. Naciśnij przycisk 'Pokaż' aby potwierdzić, że baza została dobrze wygenerowana</li> </ul> |   |
| <u>K</u>                                                                                                    |   |